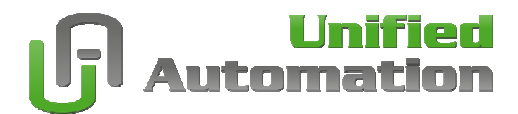

# Quickstart

Installation and Configuration Guide OPC Unified Architecture Products

- CPP Demo Server Evaluation Version
- ANSI C Server SDK Evaluation Version
- UA Expert Free Software

**Document Revision 0.10.2** 

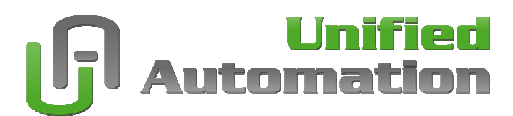

### Setup

Windows Setup (CPP Demo Server and UaExpert):

- Administrator rights required
- Follow the setup procedure
- No reboot required

ZIP-file (ANSI C Server SDK for Win32 x86):

- Unpack the files
- Do not change the folder structure
- Use with Microsoft Visual Studio 2005 SP1

Linux Setup (UaExpert only):

- Unpack the files
- Login as root in a terminal window and execute: sh ./uademoserver\_installer.run

### Windows Firewall

The setup procedure is not modifying any security settings on your computer. After successful setup the UA Demo Server must be included in the exceptions list of the Firewall. To use computer's name instead of IP address the Network Discovery must be enabled in the firewall.

#### Problem: Windows Security Alert

When starting the UA Demo Server the first time the Firewall may ask you the to unblock the application.

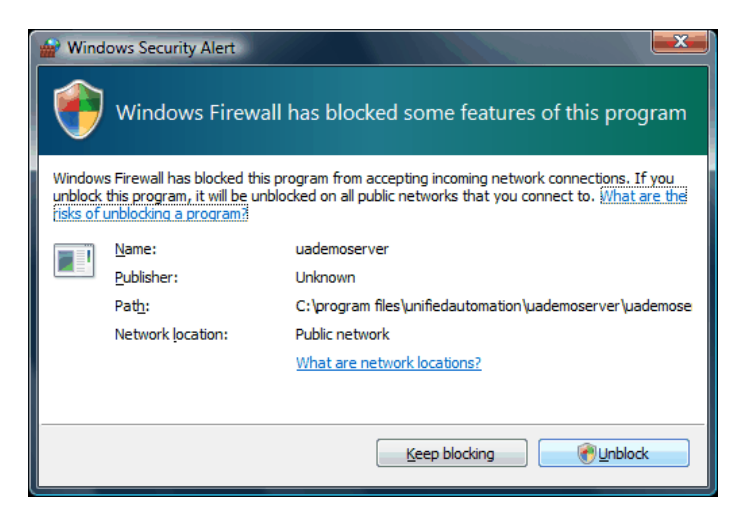

#### Solution:

Press the "Unblock" button to add the UA Demo Server application to the Windows Firewall and to enable this entry in the exception list.

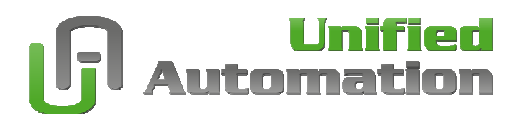

#### Problem: BadHostUnknown

When connecting a remote UA Client (e.g. the UA Expert) and getting error BadHostUnknown (0x81060000) the server's machine name could not be resolved.

| 🔡 Unified Automation UaExpert - The OPC U                           | iified Architecture      | Client              |                        |           |          |                   | _                       |       |
|---------------------------------------------------------------------|--------------------------|---------------------|------------------------|-----------|----------|-------------------|-------------------------|-------|
| <u>File S</u> erver <u>D</u> ocument <u>S</u> ettings <u>H</u> elp  |                          |                     |                        |           |          |                   |                         |       |
| 🗋 💋 🗗 🔀 💽   🔶 🗕 🤇                                                   | > 🗙 🔦 🛛 I                | ) X                 |                        |           |          |                   |                         |       |
| Project 🗗 🛪                                                         | Default DA View          | Event View H        | istory Trend View      |           | 0        | Attribute Window  |                         | ₽×    |
| 🖻 🎵 Project                                                         | Server                   | Node Id             | Display Name           | Value     | Datatype | 5                 |                         |       |
| Servers                                                             | OpcDemoServer            | Item 1              | Item1                  | 55        | UInt32   | Attribute         | Value                   |       |
| OpcDemoServer@Dell_Quad1                                            | OpcDemoServer            | Item2               | Item2                  | 49        | UInt32   | NodeId            | NodeId                  |       |
| Documents                                                           |                          |                     |                        |           |          | Namespa           | 2                       |       |
| Event View                                                          |                          |                     |                        |           |          | - Identifier      | String                  | _     |
| History Trend View                                                  |                          |                     |                        |           |          | Identifier        | Item2                   |       |
|                                                                     |                          |                     |                        |           |          | Nodeclass         | 2 "Item2"               |       |
| Address Space                                                       |                          |                     |                        |           |          | DisplayName       | "en", "Item2"           |       |
| Post .                                                              |                          |                     |                        |           |          | Description       | BadAttributeIdInvalid ( | 0     |
|                                                                     |                          |                     |                        |           |          | WriteMask         | 0                       |       |
|                                                                     |                          |                     |                        |           |          | UserWriteMask     | 0                       | -     |
| E BasicDevices2                                                     |                          |                     |                        |           |          | Valle             |                         |       |
| HistoryTestItem                                                     |                          |                     |                        |           |          | Reference Window  |                         | - e × |
| + HistoryTestItemReverse                                            |                          |                     |                        |           |          | 🗲 🧹 🚠 🚸 🛛         | orward 💌                |       |
| 🛨 🍏 Item 1                                                          |                          |                     |                        |           |          | Deference         | Target DisplayName      |       |
| 🕂 🕘 Item2                                                           |                          |                     |                        |           |          | HasTuraDafailian  | Page Date Variable Ture |       |
| 🗄 🍘 ItemWithByteStringNodeId                                        |                          |                     |                        |           |          | HastypeDelinition | DaseDatavariablerype    |       |
| 🔃 🍘 ItemWithGuidNodeId                                              |                          |                     |                        |           |          |                   |                         |       |
| 🗄 🍯 ItemWithHistory                                                 |                          |                     |                        |           |          |                   |                         |       |
| 🕀 🧰 MassTest                                                        |                          |                     |                        |           |          |                   |                         |       |
| 庄 💑 MyDemoObject                                                    |                          |                     |                        |           |          |                   |                         |       |
| 🗄 💑 Server                                                          |                          |                     |                        |           |          |                   |                         |       |
|                                                                     |                          |                     |                        |           |          |                   |                         |       |
| I I I I I I I I I I I I I I I I I I I                               |                          |                     |                        | 1         | Þ        |                   |                         |       |
| I ± ·· □ Views                                                      |                          |                     |                        | 4         | ك        |                   |                         | _     |
| Log Window                                                          |                          |                     |                        |           |          |                   |                         |       |
| 10:23:04.1/8 UaExpert Browse su<br>10:23:04.162 UaExpert Successful | ceeded.                  | er.                 |                        |           |          |                   |                         |       |
| 10:23:04.146 UaExpert Connection                                    | status of server 'On     | :DemoServer@Dell(   | Duad 1' changed to 'Co | nnected'. |          |                   |                         |       |
| 10:23:04.146 UaExpert The server                                    | returned a valid certi   | ficate.             |                        |           |          |                   |                         |       |
| 10:23:04.131 UaExpert Found sec                                     | urity policy 'http://opc | foundation.org/UA/S | SecurityPolicy#None'   |           |          |                   |                         |       |
| 10:23:04.131 UaExpert Found end                                     | point 'opc.tcp://Dell_C  | )uad1:4841'         |                        |           |          |                   |                         |       |
| 10:15:01./19 UaExpert Could not                                     | connect to server: Ray   | Lineaut (0x800400   | 1000000)               |           |          |                   |                         |       |
| 10:12:17:034 Odexpert Could not<br>10:09:21:352 General LiaEvpert   | s ready to use.          | Indstunknown (0x8.  | 1000000)               |           |          |                   |                         |       |
| 10:09:21.336 UaExpert Loaded ret                                    | erenceplugin.dll.        |                     |                        |           |          |                   |                         |       |
| 10:09:21.336 UaExpert Loaded me                                     | thodplugin.dll.          |                     |                        |           |          |                   |                         |       |
| 10:09:21.336 UaExpert Loaded his                                    | toryplugin.dll.          |                     |                        |           |          |                   |                         |       |
| 10:09:21.336 UaExpert Loaded ev                                     | entplugin.dll.           |                     |                        |           |          |                   |                         |       |
| 10:09:21:336 UaExpert Loaded da<br>10:09:21:336 UaExpert Loaded at  | ributeolugio dll         |                     |                        |           |          |                   |                         |       |
| 10:09:21.321 General Loading pl                                     | igins                    |                     |                        |           |          |                   |                         | •     |

### Solution:

Include the "Network Discovery" in the exception list of the Windows Firewall on the Server machine.

| Mindows Firewall Settings                                                                                                    | X     |  |  |  |  |  |
|----------------------------------------------------------------------------------------------------|-------|--|--|--|--|--|
| General Exceptions Advanced                                                                                                    |       |  |  |  |  |  |
| Exceptions control how programs communicate through Windows Firewall.<br>program or port exception to allow communications through the firewall.                                                                                                    | Add a |  |  |  |  |  |
| Windows Firewall is currently using settings for the public network location.<br>What are the risks of unblocking a program?                                                                                                    |       |  |  |  |  |  |
| To enable an exception, select its check box:                                                                                                    |       |  |  |  |  |  |
| Program or port                                                                                                    |       |  |  |  |  |  |
| BITS Peercaching Connect to a Network Projector Core Networking Distributed Transaction Coordinator                                                                                                    | E     |  |  |  |  |  |
| SCSI Service Service Netlogon Service                                                                                                    |       |  |  |  |  |  |
| Network Discovery  Performance Logs and Alerts  Remote Administration  Remote Assistance  Denote Dedute                                                                                                    | •     |  |  |  |  |  |
| Add program         Add port         Properties         Delete           Image: Straight of the straight of the strain straight of the straight of the straight of the strai |       |  |  |  |  |  |
| OK Cancel As                                                                                                    | ply   |  |  |  |  |  |

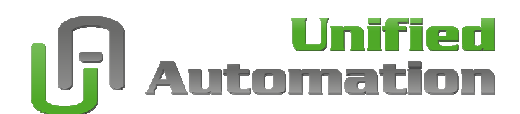

#### Problem: BadTimeout

When connecting a remote UA Client (e.g. the UA Expert) and getting error BadTimeout (0x800A0000) the server could not be reached because the Firewall bocks the incoming call.

| 🚟 Unified Autom        | ation UaExpert - 1                | The OPC Uni  | fied Architecture (     | Client                  |                       |          |          |                   | _                       |       |
|------------------------|-----------------------------------|--------------|-------------------------|-------------------------|-----------------------|----------|----------|-------------------|-------------------------|-------|
| <u>File Server Doc</u> | ument <u>S</u> ettings <u>H</u> e | elp          |                         |                         |                       |          |          |                   |                         |       |
| ] 🗋 🥔 🕞                | ) 📝 💽 🛛                           |              | · 🗙 🔌 🛛 🛙               | 9 X                     |                       |          |          |                   |                         |       |
| Project                |                                   | ₽×           | Default DA View         | Event View His          | tory Trend View       |          | C        | Attribute Window  |                         | ₽×    |
| 🖻 🧊 Project            |                                   |              | Server                  | Node Id                 | Display Name          | Value    | Datatype | <b>9</b>          |                         |       |
| E Server               | rs                                |              | OpcDemoServer           | Item 1                  | Item 1                | 55       | UInt32   | Attribute         | Value                   |       |
|                        | pcDemoServer@Dell_                | Quad 1       | OpcDemoServer           | Item2                   | Item2                 | 49       | UInt32   | É- NodeId         | NodeId                  |       |
|                        | ents<br>foult DA View             |              |                         |                         |                       |          |          | Namespa           | 2                       |       |
|                        | ent View                          |              |                         |                         |                       |          |          | Identifier        | String                  |       |
|                        | story Trend View                  |              |                         |                         |                       |          |          | - Identifier      | Item2                   |       |
|                        | story inclusivent                 |              |                         |                         |                       |          |          | Browsellame       | 2 "Item?"               |       |
| Address Space          |                                   | đ×⊡          |                         |                         |                       |          |          | DisplayName       | "en", "Item2"           |       |
| Poot                   |                                   |              |                         |                         |                       |          |          | Description       | BadAttributeIdInvalid ( | 0     |
| Directs                |                                   | -            |                         |                         |                       |          |          | WriteMask         | 0                       |       |
| 🗄 🖶 🖨 AlData           | aTypes                            |              |                         |                         |                       |          |          | UserWriteMask     | 0                       | -     |
| H- BasicD              | levices2                          |              |                         |                         |                       |          |          | Valle             | 0                       |       |
| H History              | vTestItem                         |              |                         |                         |                       |          |          | Reference Window  |                         | - P × |
| 🕀 🎯 History            | vTestItemReverse                  |              |                         |                         |                       |          |          | 😏 🧹 🚠 🏟           | Forward 💌               |       |
| 🕀 🎯 Item 1             |                                   |              |                         |                         |                       |          |          | Reference         | Target DicelauMamo      |       |
| 🛨 🕘 Item2              |                                   |              |                         |                         |                       |          |          | Herefelice        | Parget DisplayName      |       |
| 🕀 🕘 ItemW              | /ithByteStringNodeId              |              |                         |                         |                       |          |          | HastypeDefinition | baseDatavariableType    |       |
| 🕂 🕘 ItemW              | /ithGuidNodeId                    |              |                         |                         |                       |          |          |                   |                         |       |
| 🕂 🌰 ItemW              | /ithHistory                       |              |                         |                         |                       |          |          |                   |                         |       |
| 🕀 🧰 MassTe             | est                               |              |                         |                         |                       |          |          |                   |                         |       |
| 📄 🕀 💑 MyDen            | noObject                          |              |                         |                         |                       |          |          |                   |                         |       |
| 📄 🕀 💑 Server           | r                                 |              |                         |                         |                       |          |          |                   |                         |       |
| 😟 🛅 StaticA            | AllDataTypes                      |              |                         |                         |                       |          |          |                   |                         |       |
| 🕀 🧰 Types              |                                   |              |                         |                         |                       | 1        |          | d l               |                         |       |
| E ⊕ Views              |                                   |              |                         |                         |                       |          |          | 11                |                         |       |
| Log Window             |                                   |              |                         |                         |                       |          |          |                   |                         | ₽×    |
| 10:23:04.178           | UaExpert                          | Browse succ  | eeded.                  |                         |                       |          |          |                   |                         |       |
| 10:23:04.162           | UaExpert                          | Connection   | connected UA serve      | r.<br>DemoServer@Dell_O | uad 1' changed to 'Co | opected" |          |                   |                         |       |
| 10:23:04.146           | UaExpert                          | The server r | eturned a valid certif  | icate.                  | uaur changed to co    | inected. |          |                   |                         |       |
| 10:23:04.131           | UaExpert                          | Found secur  | ity policy "http://opcf | oundation.org/UA/Se     | ecurityPolicy#None'   |          |          |                   |                         |       |
| 10:23:04.131           | UaExpert                          | Found endp   | oint 'onc.tcn://Dell_O  | uad 1:4841              |                       |          |          |                   |                         |       |
| 10:15:01.719           | UaExpert 🧲                        | Could not co | onnect to server: Bad   | Timeout (0x800A000      | 0)                    |          |          |                   |                         |       |
| 10:12:47.034           | UaExpert                          | Could not co | nnect to server, bad    | HOSTORKHOWN (UX810      | 560000)               |          |          |                   |                         |       |
| 10:09:21.352           | General                           | Loaded refe  | reacy to use.           |                         |                       |          |          |                   |                         |       |
| 10:09:21.336           | UaExpert                          | Loaded met   | hodpluain.dll.          |                         |                       |          |          |                   |                         |       |
| 10:09:21.336           | UaExpert                          | Loaded histo | oryplugin.dll.          |                         |                       |          |          |                   |                         |       |
| 10:09:21.336           | UaExpert                          | Loaded ever  | ntplugin.dll.           |                         |                       |          |          |                   |                         |       |
| 10:09:21.336           | UaExpert                          | Loaded dap   | ugin.dll.               |                         |                       |          |          |                   |                         |       |
| 10:09:21.336           | UaExpert                          | Loaded attri | buteplugin.dll.         |                         |                       |          |          |                   |                         |       |
| 10:09:21:321           | General                           | Loading plug | JITIS                   |                         |                       |          |          |                   |                         |       |

#### Solution:

Include the "uademoserver" in the exception list of the Windows Firewall on the Server machine.

| Windows Firewall Settings                                                                                                    | ×   |  |  |  |  |
|----------------------------------------------------------------------------------------------------|-----|--|--|--|--|
| General Exceptions Advanced                                                                                                    |     |  |  |  |  |
| Exceptions control how programs communicate through Windows Firewall. Add a<br>program or port exception to allow communications through the firewall. |     |  |  |  |  |
| Windows Firewall is currently using settings for the public network location.<br>What are the risks of unblocking a program?                           |     |  |  |  |  |
| To enable an exception, select its check box:                                                                                                    |     |  |  |  |  |
| Program or port                                                                                                    |     |  |  |  |  |
| Remote Assistance Remote Desktop Remote Event Log Management Remote Scheduled Tasks Management                                                         |     |  |  |  |  |
| Remote Service Management                                                                                                    |     |  |  |  |  |
| Routing and Remote Access                                                                                                    |     |  |  |  |  |
| Secure Socket Tunneling Protocol                                                                                                    |     |  |  |  |  |
|                                                                                                    |     |  |  |  |  |
|                                                                                                    |     |  |  |  |  |
| Add program         Add port         Properties         Delete                                                                                         |     |  |  |  |  |
| Notify me when Windows Firewall blocks a new program                                                                                                   |     |  |  |  |  |
| OK Cancel App                                                                                                    | oly |  |  |  |  |

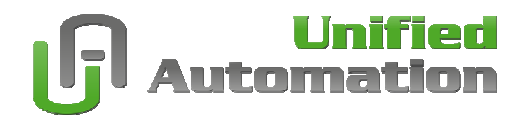

## **Certificate Handling**

Certificates are required for secure transmission of data between UA Server and Client. Both the Client and the Server must know and trust each other's certificate. The UA Demo Server has it's own certificate store located in the installation folder.

- Public Server Certificate:
- %programfilesfolder%\unifiedautomation\uademoserver\pki\ca\certs • Revocation List:
- %programfilesfolder%\unifiedautomation\uademoserver\pki\ca\crl Private Certificate:

%programfilesfolder%\unifiedautomation\uademoserver\pki\ca\private

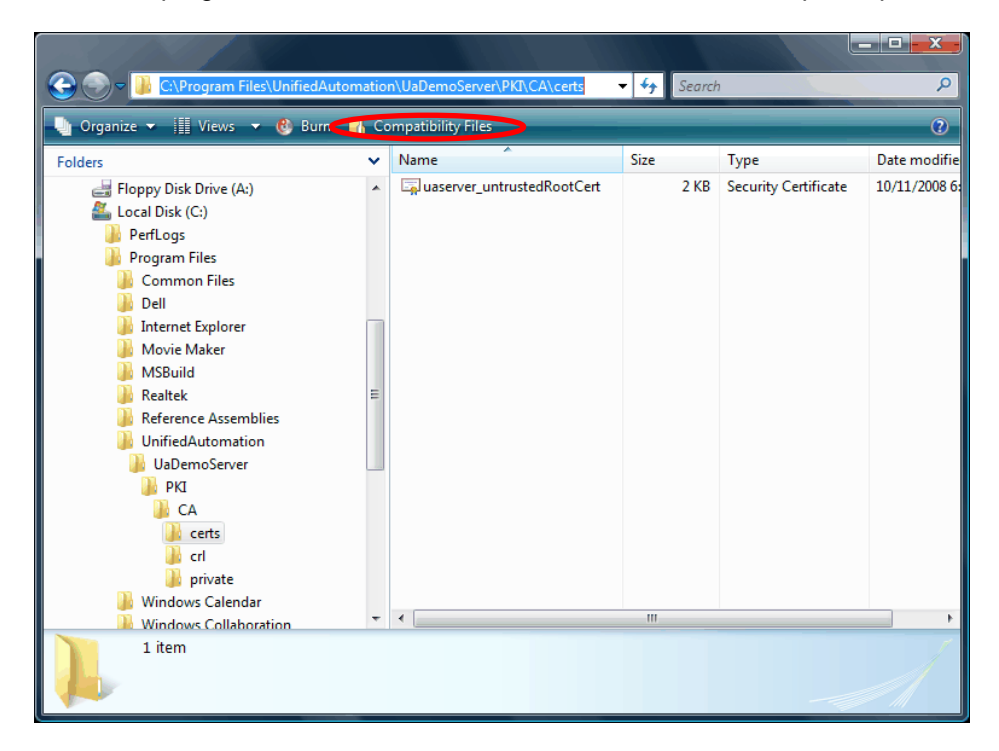

#### How to trust Certificates:

The UA Demo Server has no GUI and thus can not ask the user for acceptance of certain certificates. For security reasons the Server will store all certificates transferred by new unknown clients to the revocation folder. An administrator must manually copy the client certificates from the revocation folder (\rejected) to the certificate folder (\certs) to enable secure connection with these clients. The public server certificate might be copied to the certificate store of the client, if the client can not do this on its own.

#### Access to Certificate Store:

The UA Demo Server needs read access rights for the certificate store and read/write access to the revocation folder. The PKI and all its subfolders must grant appropriate access to the context the UA Demo Server is running under. When the UA Demo Server is started (double clicked) by a USER the process may not have sufficient rights to write to the certificate store, thus Windows (Vista / 2008 Server) virtualization will be enabled and the Server will not find the files after reboot or re-logon. In the Windows Explorer click on "Compatibility Files" and you will directly jump to the user specific virtual store.

### **General Server Settings (CPP Demo Server)**

All general settings and parameters are configured in an XML file. The Server reads in this file on startup. Only experienced users should change settings in this file. Most of the settings made here are default settings anyway, others might become subject to change. By default the XML file (ServerConfig.xml) is located in the application path of the UA Demo Server.

- Server uses Port 4841
- Enable UA Stack Trace
- Enable UA Server Trace

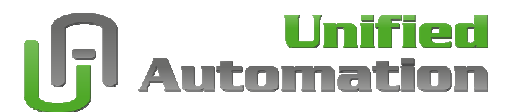

### **General Server Settings (ANSI C Server SDK)**

All general settings and parameters are configured in a .c file. This file is compiled into the Server. Only experienced users should change settings in this file. Most of the settings made here are default settings anyway, others might become subject to change. By default the .c file (demoserver.c) is located in \\sdk\examples\demoserver\.

- Server uses Port 4842
- Enable UA Stack Trace
- Enable UA Server Trace

### **General Client Settings (UaExpert)**

On the first start up or when the certificate store was emptied the UA Expert asks for creation of an instance certificate. The dialog must be filled with useful values to create a valid certificate. On Windows (Vista / 2008 Server) virtualization will not be enabled. The UaExpert will generate user specific folders containing the PKI structure on first startup. Every user must generate his own instance certificate for the UaExpert. The certificate will be located in the user's profile:

- WinXP: \Documents and Settings\John\Application Data\unifiedautomation\
- Vista: \Users\John\AppData\roaming\unifiedautomation\

General settings will be preconfigured and can be changed in the menu bar "Settings >> Configure UaExpert". All values are given in milliseconds (ms).

- ConnectTimeout = 3000
- SessionTimeout = 1200000
- SecureChannelLifetime = 3600000
- GeneralCallTimeout = 3000
- BrowseTimeout = 3000
- MaxReferencesToReturn = 100

#### Connecting an UA Server:

Click the "AddServer" button and choose a server from the list. If no servers are displayed you can enter new server pressing the "New" button. In the "Server Properties" dialog the default discovery URL pre selected (opc.tcp://localhost:4840). Exchange "localhost" with the host name or IP Address of a remote computer if you want to discover a remote node. Press the "Reload" button to connect to the discovery server and to read out all server specific information. Select the Server's URL and the supported security policy you want to use and finish the dialog with "OK". The Server's parameters needed to connect are now stored in the server list.

#### Problem: BadTimeout

When discovering on the default port 4840 and getting BadTimeout (0x800A0000) there might be no connection possible (physically hardware related) or the discovery server does not exist on the target machine.

#### Solution:

Install a discovery server on that computer and insure that all UA Server register at that server. <u>Alternative:</u> If there is no discovery server available, directly use the port of the target UA Server to discover (discover on itself). If you have no discovery server installed use the UA Demo Server URL opc.tcp://localhost:4841. The Demo Server will return it's available end points and supported security policy.

#### Problem: BadCommunicationError

When discovering on the UA Server's port 4841 and getting BadCommunicationError (0x80050000) there might be no connection possible (physically hardware related) or server exists but was not started on the target machine.

#### Solution:

Start the UA Demo Server by clicking the Windows Startmenu entry "Start >> Programs >> UnifiedAutomation >> UaDemoServer >> UaDemoServer" Note: To avoid Windows virtualization problems, right click the UaDemoServer's start menu entry and select "execute as..." and start the Demo Server with administrator privileges.